# Configuração avançada de roteamento em roteadores VPN RV320 e RV325

## Objetivo

O objetivo deste documento é mostrar como configurar o roteamento avançado no RV32x VPN Router Series.

### Introduction

O Advanced Routing tem dois tipos de configurações: Estático e dinâmico. No mecanismo de roteamento estático, uma rota estática ou predeterminada é criada quando um roteador está conectado a mais de uma rede. As informações da rede são roteadas por meio desse caminho predeterminado para acessar um host ou uma rede específica. O roteamento dinâmico permite que o roteador se ajuste automaticamente às alterações físicas no layout da rede.

O RIP (Routing Information Protocol) tem quatro componentes básicos: processo de atualização de roteamento, métricas de roteamento RIP, estabilidade de roteamento e temporizadores de roteamento. O RIP envia mensagens de atualização de roteamento em intervalos regulares e quando a topologia da rede muda. Esses pacotes RIP contêm informações sobre as redes que os dispositivos podem acessar, bem como o número de roteadores ou gateways pelos quais um pacote deve trafegar para alcançar o endereço de destino.

Usando o protocolo RIP dinâmico, o roteador calcula a rota mais eficiente para que os pacotes de dados da rede trafeguem entre a origem e o destino. O protocolo RIP transmite regularmente informações de roteamento para outros roteadores na rede. Determina a melhor rota com base no menor número de saltos entre a origem e o destino.

### Dispositivos aplicáveis

RV320 Roteador VPN WAN duplo Roteador VPN WAN duplo RV325 Gigabit

### Versão de software

•1.1.0.09

## Configuração de roteamento IPv4

Etapa 1. Faça login no utilitário de configuração da Web e escolha **Setup > Advanced Routing**.

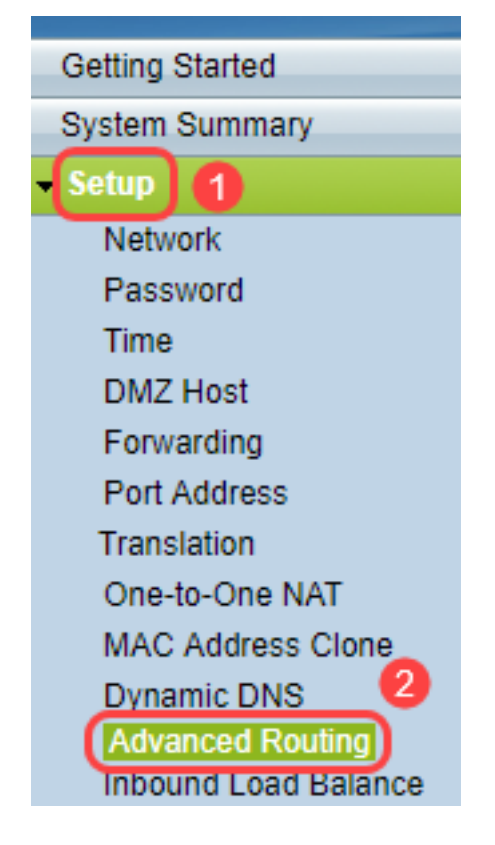

Etapa 2. Clique na guia IPv4 para obter a configuração do roteamento IPv4.

| Advanced Routing       | g                  |
|------------------------|--------------------|
| IPv4 IPv6              |                    |
| Dynamic Routing        |                    |
| Working Mode:          | 🖲 Gateway 🔘 Router |
| RIP:                   | Enable             |
| Receive RIP versions:  | None <b>v</b>      |
| Transmit RIP versions: | None <b>v</b>      |
|                        |                    |

Etapa 3. Clique no botão de opção desejado para o Modo de trabalho com base nas suas necessidades.

Gateway — Escolha esse modo se o roteador estiver hospedando a conexão de sua rede com a Internet. Essa é a configuração padrão.

Roteador — Escolha esse modo se o roteador existir em uma rede com outros roteadores e outro roteador atuar como gateway de rede para a Internet. No modo Roteador, a conectividade com a Internet só estará disponível se você tiver outro roteador que funcione como o Gateway. Como a proteção por firewall é fornecida pelo roteador gateway, desative o firewall desse roteador.

| Advanced Routing                 |  |  |  |  |  |
|----------------------------------|--|--|--|--|--|
| IPv4 IPv6                        |  |  |  |  |  |
| Dynamic Routing                  |  |  |  |  |  |
| Working Mode: 💿 Gateway 🔍 Router |  |  |  |  |  |
| RIP: Enable                      |  |  |  |  |  |
| Receive RIP versions: None       |  |  |  |  |  |
| Transmit RIP versions: None      |  |  |  |  |  |
|                                  |  |  |  |  |  |

Etapa 4. O Routing Information Protocol (RIP) permite que um roteador troque informações de roteamento automaticamente com outros roteadores e ajuste dinamicamente as tabelas de roteamento à medida que ocorrem alterações na rede. O RIP evita loops de roteamento usando um limite de saltos. Para habilitar essa opção, marque **Enabled (Habilitado)**. Caso contrário, mantenha a configuração padrão Disabled (Desabilitado).

| Advanced Routing                                          |
|-----------------------------------------------------------|
| IPv4 IPv6                                                 |
| Dynamic Routing                                           |
| Working Mode: <ul> <li>Gateway</li> <li>Router</li> </ul> |
| RIP: Enable                                               |

Etapa 5. Na lista suspensa Receber versões do RIP, escolha o protocolo RIP para receber dados de rede: RIPv1, RIPv2 ou RIP v1 e v2.

Nenhum — Selecione Nenhum se não quiser selecionar nenhum protocolo de roteamento.

RIPv1 — uma versão de roteamento baseada em classe. Ele não inclui informações de sub-rede e, portanto, não suporta VLSM (máscaras de sub-rede de comprimento variável). O RIPv1 também não tem suporte para autenticação de roteador, tornando-o vulnerável a ataques.

RIPv2 — Carrega uma máscara de sub-rede e suporta segurança de autenticação de senha.

RIPv1 e RIPv2 — usam os protocolos RIPv1 e RIPv2.

| Adva  | nced          | Routing                |                    |                          |      |   |
|-------|---------------|------------------------|--------------------|--------------------------|------|---|
| IPv4  | IPv6          |                        |                    |                          |      |   |
| Dynai | nic Rou       | ıting                  |                    |                          |      |   |
| Work  | Working Mode: |                        | 🖲 Gateway 🔘 Router |                          |      |   |
| RIP:  |               |                        | <b>V</b>           | Enable                   |      |   |
| Rece  | ive RIP       | versions:              | Nor                | ne                       | _    | • |
| Trans | smit RI       | <sup>o</sup> versions: | RIP<br>RIP<br>Bot  | v1<br>v2<br>h RIP v1 and | l v2 | ] |

Etapa 6. Na lista suspensa Versões do RIP de transmissão — Escolha o protocolo RIP para transmissão de dados da rede: RIPv1, RIPv2 - Broadcast ou RIPv2 - Multicast

Nenhum — Selecione Nenhum se não quiser selecionar nenhum protocolo de roteamento.

RIPv1 — é uma versão de roteamento baseada em classe. Ele não inclui informações de sub-rede e, portanto, não suporta VLSM (máscaras de sub-rede de comprimento variável). O RIPv1 também não tem suporte para autenticação de roteador, tornando-o vulnerável a ataques.

RIPv2 - Broadcast - (Recommended) (Transmissão - Recomendada) Transmite dados em toda a sub-rede.

RIPv2 - Multicast — Envia dados para endereços multicast. RIPv2 - O multicast também ajuda a evitar carga desnecessária ao multicast de tabelas de roteamento para roteadores adjacentes em vez de transmitir para toda a rede.

| Advanced Routing       |                    |
|------------------------|--------------------|
| IPv4 IPv6              |                    |
| Dynamic Routing        |                    |
| Working Mode:          | 🖲 Gateway 🔘 Router |
| RIP:                   | Enable             |
| Receive RIP versions:  | RIPv1 -            |
| Transmit RIP versions: | RIPv1              |
|                        | Piput              |
|                        | RIPv2 - Broadcast  |
| Static Routing Table   | RIPv2 - Multicast  |

Passo 7. Para adicionar uma rota estática à tabela de roteamento estático, clique em **Adicionar** e insira o endereço IP, o gateway padrão, a contagem de saltos e a interface.

| Destination IP | Subnet Mask   | Default Gateway | Hop Count | (Metric, max. is 15) | Interface |
|----------------|---------------|-----------------|-----------|----------------------|-----------|
| 192.168.20.10  | 255,255,255,0 | 192 168 1 1     | 2         |                      | LAN       |

Etapa 8. Clique em Salvar para atualizar as alterações.

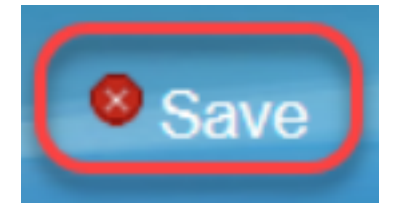

Etapa 9. (Opcional) Para exibir a tabela de roteamento, clique em **Exibir tabela de roteamento**.

| Destination IP | Subnet Mask   | Default Gateway | Hop Count(Metric, max. is 15) | Interface |
|----------------|---------------|-----------------|-------------------------------|-----------|
| 192.168.20.10  | 255.255.255.0 | 192.168.1.1     | 2                             | LAN -     |

Etapa 10. A *lista de entradas da tabela de roteamento* é exibida. Você pode clicar em **Atualizar** para atualizar os dados ou clicar em **Fechar** para fechar a janela pop-up. A janela da tabela de roteamento é aberta:

| Destination IP | Subnet Mask   | Default Gateway | Hop Count | Interface |
|----------------|---------------|-----------------|-----------|-----------|
| 192.168.1.0    | 255.255.255.0 | *               | 0         | eth0      |
| 192.168.1.0    | 255.255.255.0 | 192.168.1.1     | 5         | eth0      |

### Configuração de roteamento IPv6

Etapa 1. Escolha Setup > Advanced Routing usando a árvore de navegação.

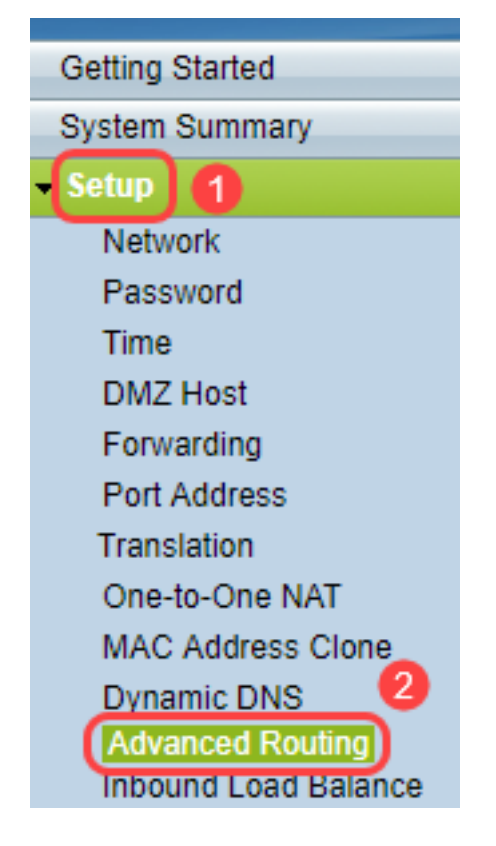

Etapa 2. Clique em IPv6 para configurar o roteamento para IPv6.

| , | Advanced Routin | g                  |
|---|-----------------|--------------------|
|   | IPv4 IPv6       |                    |
|   | Dynamic Routing |                    |
|   | Working Mode:   | 🖲 Gateway 🔵 Router |
|   | RIP:            | Enable             |

Etapa 3. Marque **Habilitar** para habilitar o protocolo de roteamento dinâmico RIPng. O RIPng (Routing Information Protocol Next Generation Protocol) é um protocolo de roteamento de informações para o IPv6. O RIPng para IPv6 é baseado em protocolos e algoritmos usados extensivamente na Internet IPv4, como RIP e RIP2.

| Adva          | nced            | Routing         |
|---------------|-----------------|-----------------|
| IPv4          | IPv6            |                 |
| Dynai<br>RIPn | mic Rou<br>g: 🕡 | uting<br>Enable |

Note: Adicione apenas uma rota estática se uma rota não for exibida na tabela de roteamento

Etapa 4. (Opcional) Para adicionar uma rota estática manualmente, clique em **Adicionar**. Mesmo depois de ativar o protocolo de roteamento dinâmico RIPng, às vezes uma rota pode não aparecer na tabela de roteamento. Nessas situações, configure uma rota estática para acessar a rota específica.

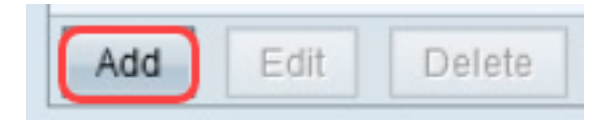

Etapa 5. Se a Etapa 4 for executada, configure os seguintes campos:

IP de destino — Insira o endereço IPv6 de destino que não pode ser alcançado com o protocolo RIPng.

Comprimento do prefixo — Insira a máscara de sub-rede com base em seu requisito.

Gateway padrão — Insira o endereço IPv6 do gateway.

Contagem de saltos — Insira a contagem de saltos para o número de saltos que a rota passa.

Interface — Escolha a interface LAN ou WAN com base nos seus requisitos.

| Routing Table Entry Table |               |                           |           |           |
|---------------------------|---------------|---------------------------|-----------|-----------|
| Destination IP            | Prefix Length | Default Gateway           | Hop Count | Interface |
| 2001:db8:3c4d:15::        | 64            | *                         | 256       | eth0      |
| fe80::99a9:9305:359f:157f | 128           | fe80::99a9:9305:359f:157f | 0         | eth0      |
| fe80::                    | 64            | *                         | 256       | eth0      |
| fe80::                    | 64            | *                         | 256       | eth1      |
| fe80::                    | 64            | *                         | 256       | eth2      |
| ff02::1                   | 128           | ff02::1                   | 0         | eth0      |
| ff02::c                   | 128           | ff02::c                   | 0         | eth0      |
| ff02::16                  | 128           | ff02::16                  | 0         | eth0      |
| ff02::1:2                 | 128           | ff02::1:2                 | 0         | eth0      |
| ff02::1:3                 | 128           | ff02::1:3                 | 0         | eth0      |
| ff02::1:ff09:9078         | 128           | ff02::1:ff09:9078         | 0         | eth0      |
| ff02::1:ff9f:157f         | 128           | ff02::1:ff9f:157f         | 0         | eth0      |
| ff02::1:ffc6:1652         | 128           | ff02::1:ffc6:1652         | 0         | eth0      |
| ff00::                    | 8             | *                         | 256       | eth0      |
| ff00::                    | 8             | *                         | 256       | eth1      |
| ff00::                    | 8             | *                         | 256       | eth2      |
| Refresh Close             |               |                           |           |           |

Etapa 6. (Opcional) Para exibir a tabela de roteamento do IPv6, clique em Exibir.

| Save | Cancel | View |
|------|--------|------|
|------|--------|------|

Passo 7. (Opcional) Para obter a atualização mais recente da tabela de roteamento, clique em **Atualizar**. Para fechar a janela pop-up, clique em **Fechar**.

| Routing Table Entry Table |               |                           |           |           |
|---------------------------|---------------|---------------------------|-----------|-----------|
| Destination IP            | Prefix Length | Default Gateway           | Hop Count | Interface |
| 2001:db8:3c4d:15::        | 64            | *                         | 256       | eth0      |
| fe80::99a9:9305:359f:157f | 128           | fe80::99a9:9305:359f:157f | 0         | eth0      |
| fe80::                    | 64            | *                         | 256       | eth0      |
| fe80::                    | 64            | *                         | 256       | eth1      |
| fe80::                    | 64            | *                         | 256       | eth2      |
| ff02::1                   | 128           | ff02::1                   | 0         | eth0      |
| ff02::c                   | 128           | ff02::c                   | 0         | eth0      |
| ff02::16                  | 128           | ff02::16                  | 0         | eth0      |
| ff02::1:2                 | 128           | ff02::1:2                 | 0         | eth0      |
| ff02::1:3                 | 128           | ff02::1:3                 | 0         | eth0      |
| ff02::1:ff09:9078         | 128           | ff02::1:ff09:9078         | 0         | eth0      |
| ff02::1:ff9f:157f         | 128           | ff02::1:ff9f:157f         | 0         | eth0      |
| ff02::1:ffc6:1652         | 128           | ff02::1:ffc6:1652         | 0         | eth0      |
| ff00::                    | 8             | *                         | 256       | eth0      |
| ff00::                    | 8             | *                         | 256       | eth1      |
| ff00::                    | 8             | *                         | 256       | eth2      |
| Refresh Close             |               |                           |           |           |